# **SCREEN SHOTS FOR FILING HWA**

- The <u>applicant shall use only one User Id for the industry location and the same User Id has to be used for filing all</u> <u>applications for all the time in OCMMS</u>. All the applications for Consent and HWA have to be submitted using the same user Id only all the time through OCMMS. For the same industry, the applicants shall not submit the applications for Consent, HWA using different user Id under any circumstances since it would create duplicate Industry files in OCMMS.
- 2. If the industry has already applied for Consent or HWA through OCMMS previously, already **User Id must be available for the industry** which has to be used for filing any of the application for **Consent and HWA through OCMMS**.
- 3. If the industry has not applied for Consent and HWA through OCMMS previously and has not obtained User Id for the industry from OCMMS, then the industry shall follow the following procedure for Industry Registration to obtain User Id for the industry from OCMMS once.

#### **REGISTRATION OF INDUSTRY**

There are 2 tabs. "Industry Details" and Occupier Details".

The items which are mandatory are marked as \*. The mandatory items shall be filled for successful submission of application.

| 🛛 🛏 HWA module launch 🛛 🗶 SPCB Admin Home 🛛 🗙 🕒 Ir                    | nstructions for filing 🗙 🚬                                                       | 🔺 tnpeb    | <u> </u>      | ן                | ×        |
|-----------------------------------------------------------------------|----------------------------------------------------------------------------------|------------|---------------|------------------|----------|
| ← → C 🖌 🗋 tnocmms.nic.in/OCMMS/industryRegMa                          | ister/create                                                                     |            |               | €, £             | 3 =      |
| water, somo anu an to take<br>remedial steps to control<br>pollution. | INDUSTRY .                                                                       |            |               |                  | *        |
|                                                                       | Fields marked * are mandatory                                                    |            |               |                  |          |
| Send us your feedback                                                 | Industry Details Occupier Details                                                |            |               |                  |          |
| and suggestions                                                       | Industry Name (max 250 characte                                                  | rs)        |               |                  |          |
|                                                                       | Industry Location-Postal<br>Address<br>*;                                        |            |               |                  | ÷        |
|                                                                       | Pin Code*:                                                                       |            |               |                  |          |
|                                                                       | Revenue District:* Not Selected                                                  |            |               |                  |          |
|                                                                       | Taluk: * Not Selected ▼                                                          |            |               |                  |          |
|                                                                       | Village: * 🔻                                                                     |            |               |                  |          |
|                                                                       | SF No of the Industry<br>location/Plot No in case of Govt<br>Industrial Estates: |            |               |                  | ÷        |
|                                                                       | Local Body Type:* Not Selected                                                   |            |               |                  | - 11     |
|                                                                       | Local Body:* 💌                                                                   |            |               |                  |          |
|                                                                       | Category:* Not Selected 🔻                                                        |            |               |                  |          |
|                                                                       | Industry Type:*                                                                  | ]          |               |                  |          |
|                                                                       | Industry Status<br>*:<br>Operational ▼                                           |            |               |                  |          |
|                                                                       | Date of Commissioning :*: 15/08/2016 🛄 e.g. dd/mm/yyyy                           |            |               |                  | <b>.</b> |
| Hazardous anddoc                                                      |                                                                                  | <u>+</u> : | Show all down | <u>ıloads</u>    | ×        |
| H Search the web and Windows                                          | 🗆 🗢 🗎 🚔 🌌 🚾 🌣 🧿                                                                  | へ 🍋 🗤      | ENG 1         | 17:39<br>15-08-2 | )<br>016 |

| H   | WA modul  | e Iaunch 🗙 🔀 SPCB Admin H | lome × 🕒 I    | nstructions for filing 🗙 📃                                                    |                                           | 🔺 tnpeb       | -          | D            | $\times$    |
|-----|-----------|---------------------------|---------------|-------------------------------------------------------------------------------|-------------------------------------------|---------------|------------|--------------|-------------|
| ← ÷ | C 🕯       | 🗋 tnocmms.nic.in/OCMMS/   | industryRegMa | aster/create                                                                  |                                           |               |            | Ð            | ☆ =         |
|     |           |                           |               | Local Body Type:*                                                             | Not Selected                              |               |            |              | *           |
|     |           |                           |               | Local Body:*                                                                  | <b>•</b>                                  |               |            |              |             |
|     |           |                           |               | Category:*                                                                    | Not Selected V                            |               |            |              |             |
|     |           |                           |               | Industry Type:*                                                               | <b></b>                                   |               |            |              |             |
|     |           |                           |               | Industry Status<br>*:                                                         | Operational 🔻                             |               |            |              |             |
|     |           |                           |               | Date of Commissioning :*:                                                     | 15/08/2016 🔤 e.g. dd/mm/yyyy              |               |            |              |             |
|     |           |                           |               | Industry Registration/License<br>No.:                                         | (Max 50 char)                             |               |            |              |             |
|     |           |                           |               | Latest Gross fixed Assets-cost<br>with out Depreciation(Rs in<br>Lakhs)<br>*: | As On : 15/08/2016                        |               |            |              |             |
|     |           |                           |               | Plant & Machinery cost without<br>Depreciation(Rs in Lakhs)*:                 | As on : 15/08/2016                        |               |            |              | 1           |
|     |           |                           |               | Scale of Industry *:                                                          |                                           |               |            |              | - 1         |
|     |           |                           |               | Ownership of Industry:                                                        | Individual 🔻                              |               |            |              | - 1         |
|     |           |                           |               | Landline Phone Number with<br>code :                                          |                                           |               |            |              | - 1         |
|     |           |                           |               | Fax No. With Code :                                                           |                                           |               |            |              | - 1         |
|     |           |                           |               | e-mail Address :                                                              | e.g. xyz@abc.com                          |               |            |              | - 1         |
|     |           |                           |               | Jurisdiction Office:                                                          |                                           |               |            |              | - 1         |
|     |           |                           |               |                                                                               | Save Reset                                |               |            |              |             |
|     |           |                           |               |                                                                               | Pollution Control Board, Copyright © 2009 | All Rights Re | served NIC | India        | -           |
| H   | lazardous | anddoc 🍸 🖻 Instructions   | forpdf        |                                                                               |                                           | +             | Show all d | lownload     | <u>;</u> ×  |
|     | Searc     | h the web and Windows     |               | © 🤤 肩                                                                         | 🛱 🏼 🍇 🐘 🌣 🌍                               | へ む い)        | ENG        | 17:<br>15-08 | 43<br>-2016 |

# OCCUPIER DETAILS TAB SHALL BE FILLED AND "SAVE " BUTTON SHALL BE CLICKED FOR REGISTRATION TO BE COMPLETE.

| M HWA module launch 🗙 🔀 SPCB Admin Home | × 🕒 Instructions for filing 🗙 📃                  | 🔺 tapab 🛛 — 🗇 🗙                                               |
|-----------------------------------------|--------------------------------------------------|---------------------------------------------------------------|
| ← → C 🖌 🗋 tnocmms.nic.in/OCMMS/indus    | tryRegMaster/create#country2                     | @ ☆ Ξ                                                         |
| Send us your feedback                   | Industry Details Occupier Details                | A                                                             |
| and suggestions                         | Registered Office Address *:                     |                                                               |
|                                         | Pin Code*:                                       |                                                               |
|                                         | Occupier Name* :                                 |                                                               |
|                                         | Designation*: Select Designation                 |                                                               |
|                                         | Nationality :                                    |                                                               |
|                                         | Phone No. With Code :                            |                                                               |
|                                         | Fax No. With Code :                              |                                                               |
|                                         | Mobile No* : (max 10 digits)                     |                                                               |
|                                         | e-mail Address* :                                | com                                                           |
|                                         | Hint Question*: What is your Nickname?           |                                                               |
|                                         | Your Answer*:                                    |                                                               |
|                                         | Click to generate Temporary<br>Password*:        |                                                               |
|                                         | Generated Password*: H8s8duTO This is one time p | assword                                                       |
|                                         | Do you want to send login<br>Credential in mail? |                                                               |
|                                         | Save Reset                                       |                                                               |
|                                         | Pollution Control Board, C                       | opyright © 2009 All Rights Reserved NIC India                 |
|                                         |                                                  |                                                               |
| 🕙 Hazardous anddoc 関 🖻 Instructions for | .pdf                                             | ★ Show all downloads     ×                                    |
| Search the web and Windows              | 🗆 🧲 🥽 🛱 🌌 📉 🌣                                    | 「<br>「<br>つ<br>つ<br>の<br>)<br>同<br>ENG<br>17:44<br>15-08-2016 |

# When the registration is complete, user ID and temporary password will be displayed as below as well as the details will be sent as SMS to occupier mobile and occupier e-mail ID.

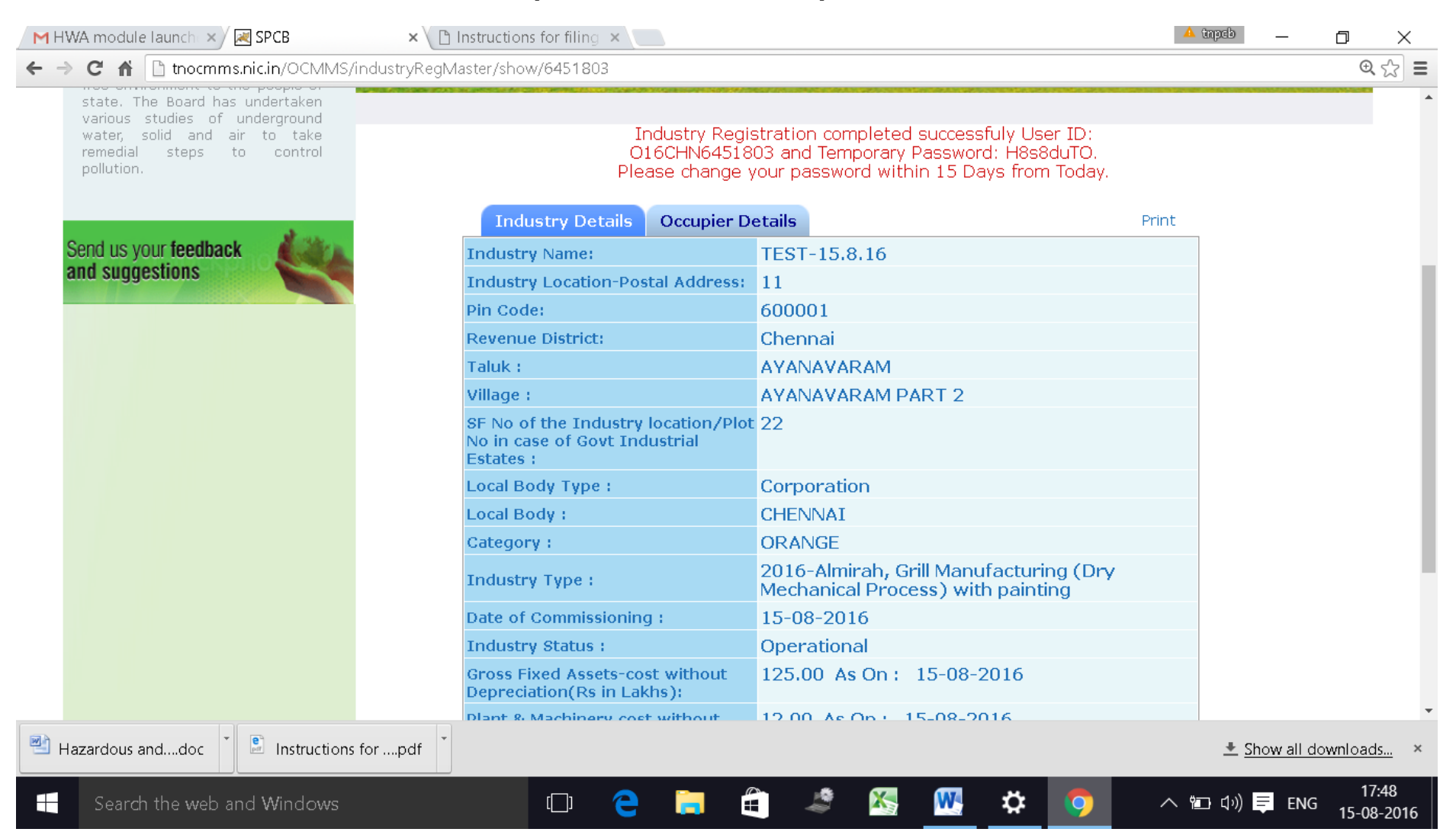

# Click on the print button and save the details of registration as PDF for future use by the industry.

| M HWA module launch 🗵 📈 SPCB             | × 🗅 TEST-15.8.16.pdf 🔹 × 🗋 Instruct                                                                                                    | ions for filing 🗙 📃                     | 🔺 tnpcb 🔛       | D           | ×                |  |
|------------------------------------------|----------------------------------------------------------------------------------------------------|-----------------------------------------|-----------------|-------------|------------------|--|
| ← → C 🖌 🗋 file:///C:/Users/krishnamoorth | //Downloads/TEST-15.8.16.pdf                                                                                                    |                                         |                 |             | ☆ =              |  |
| TEST-15.8.16.pdf                         | 1                                                                                                    | / 2                                     | ¢               | ± 6         | ▲                |  |
|                                          | Online Industry <b>B</b>                                                                                                    | Registration Receipt<br>Date: 15/8/2016 |                 |             |                  |  |
| <i>OCM</i><br>Your<br>Moni               | OCMMS Login ID: 016CHN6451803 Temporary Password: H8s8duTO<br>Your industry has been successfully registered for the use of 'Online Consent Management &<br>Monitoring System' under the Following Details |                                         |                 |             |                  |  |
|                                          | Industry Name :                                                                                                    | TEST-15.8.16                            |                 |             |                  |  |
|                                          | Industry Postal Address :                                                                                                    | 11                                      |                 |             |                  |  |
|                                          | Pincode :                                                                                                    | 600001                                  |                 |             |                  |  |
|                                          | Revenue District :                                                                                                    | Chennai                                 |                 |             |                  |  |
|                                          | Taluk :                                                                                                    | AYANAVARAM                              |                 |             |                  |  |
|                                          | Village :                                                                                                    | AYANAVARAM PART 2                       |                 |             |                  |  |
|                                          | SF No of the Industry location/Plot No in case<br>of Govt Industrial Estates :                                                                                                    | 22                                      |                 | +           |                  |  |
|                                          | Local Body Type :                                                                                                    | Corporation                             |                 |             |                  |  |
|                                          | Local Body :                                                                                                    | CHENNAI                                 |                 | -           |                  |  |
|                                          | Industry Registration/License No. :                                                                                                    | 11                                      |                 |             |                  |  |
|                                          | Category :                                                                                                    | ORANGE                                  |                 |             |                  |  |
| TEST-15.8.16.pdf                         | .doc Tenstructions forpdf                                                                                                    |                                         | ± <u>Show</u> a | all downloa | <u>ıds</u> ×     |  |
| Search the web and Windows               | © 🤤 🗎                                                                                                    | 🚊 🧳 📉 🕂 🥥                               | へ 🛍 🕬 📮 ।       | ENG 15-0    | 17:49<br>08-2016 |  |

| M HWA module launch 🗙 🔀 SPCB 🛛 🗙             | 🗅 TEST-15.8.16.pdf 💦 🗙 🗋 Instruction            | ons for filing 🗙 📃                                                          | 🔺 tnpeb | - 0            | ×              |
|----------------------------------------------|-------------------------------------------------|-----------------------------------------------------------------------------|---------|----------------|----------------|
| ← → C ᠷ [] file:///C:/Users/krishnamoorthy/D | ownloads/TEST-15.8.16.pdf                       |                                                                             |         |                | ☆ =            |
|                                              | Local Body :                                    | CHENNAI                                                                     |         |                |                |
|                                              | Industry Registration/License No. :             | 11                                                                          |         |                |                |
|                                              | Category :                                      | ORANGE                                                                      |         |                |                |
|                                              | Industry Type :                                 | 2016-Almirah, Grill Manufacturing (Dry<br>Mechanical Process) with painting |         |                |                |
|                                              | Scale of Industry :                             | Small                                                                       |         |                |                |
|                                              | Date Of Commissioning :                         | 15/08/2016                                                                  |         |                |                |
|                                              | Industry Status :                               | Operational                                                                 |         |                |                |
|                                              | Gross Fixed Assets-cost without Depreciation:   | 125.0 (In Lakhs) As On: 15/08/2016                                          |         |                |                |
|                                              | Plants & Marchinery cost without Depreciation : | 12.0 (In Lakhs) As On: 15/08/2016                                           |         |                |                |
|                                              | Phone Number :                                  | -                                                                           |         |                |                |
|                                              | Fax Number :                                    | -                                                                           |         |                |                |
|                                              | e-mail Address:                                 |                                                                             |         |                |                |
|                                              | Jurisdiction Office:                            | CHENNAI                                                                     |         |                |                |
|                                              | Occupie                                         | r Details                                                                   |         |                |                |
|                                              | Registered Office Address :                     | QWERW                                                                       |         |                |                |
|                                              | Pincode :                                       | 600001                                                                      |         |                |                |
|                                              | Occupier Name :                                 | RAM                                                                         |         |                |                |
|                                              | Designation :                                   | The Proprietrix                                                             |         |                |                |
|                                              | e-mail Address:                                 | tnpcbocmms@gmail.com                                                        |         |                |                |
|                                              | Mobile No :                                     | 8056042116                                                                  |         |                |                |
|                                              | Phone Number :                                  | -                                                                           |         |                |                |
|                                              | Fax Number :                                    | -                                                                           |         |                |                |
|                                              | Nationality :                                   |                                                                             |         |                |                |
|                                              |                                                 | 1                                                                           |         |                | -              |
| TEST-15.8.16.pdf                             | Instructions forpdf                             |                                                                             | ± Show  | / all download | <u>is</u> ×    |
| Search the web and Windows                   | 0 🤤 肩                                           | 🚔 🦨 🕾 唑 🌣 🌖                                                                 | へ 🛍 🕬 📮 | ENG 15-08      | ':49<br>8-2016 |

The password generated is temporary and has to be changed within 15 days of registration as detailed below.

Using the user ID and password login to OCMMS.

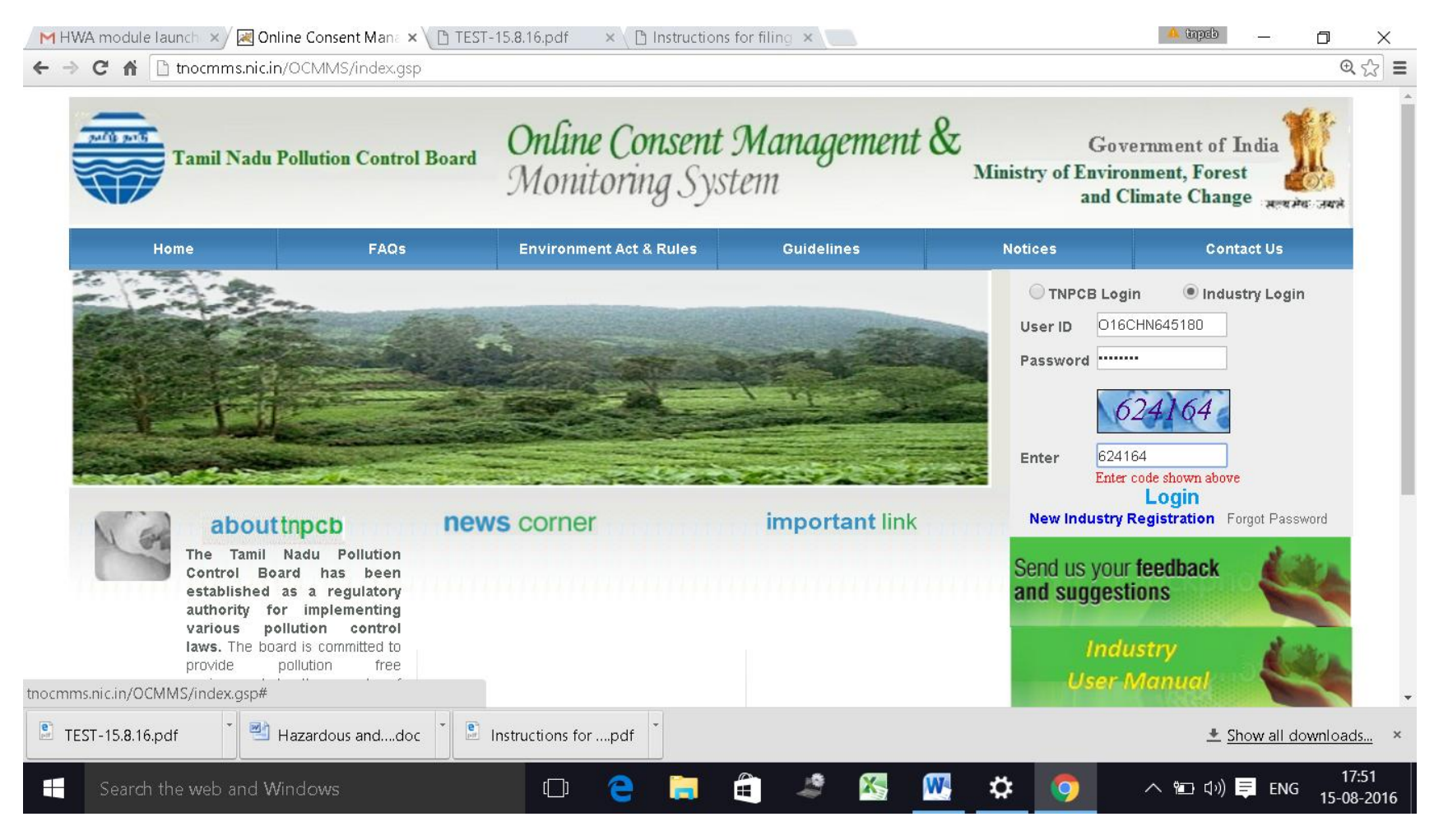

#### A new screen will appear.

Fill up the details and enter new password. (Kindly see the instructions for entry of new password)

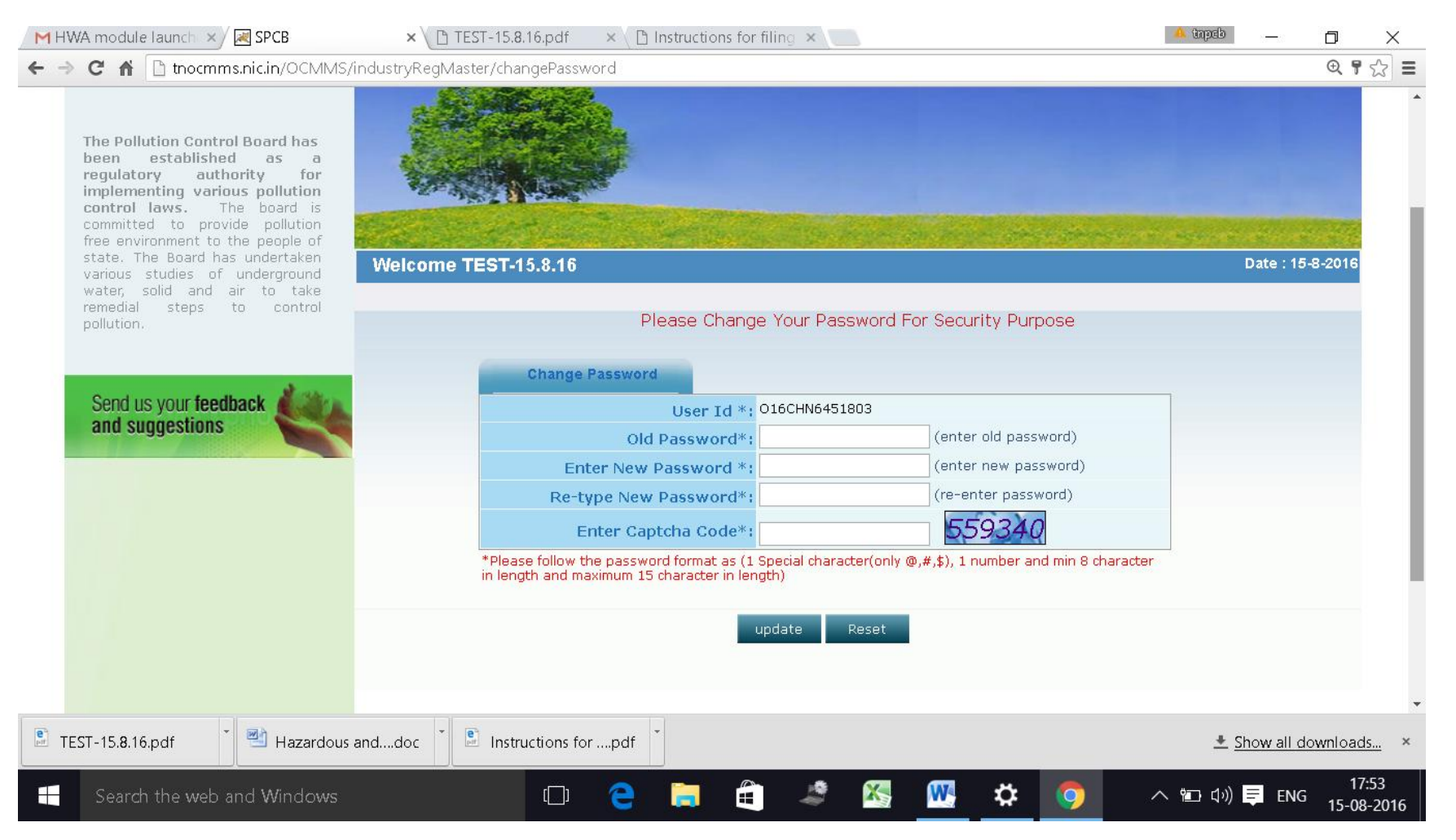

#### Again login to OCMMS using the user ID and the new password

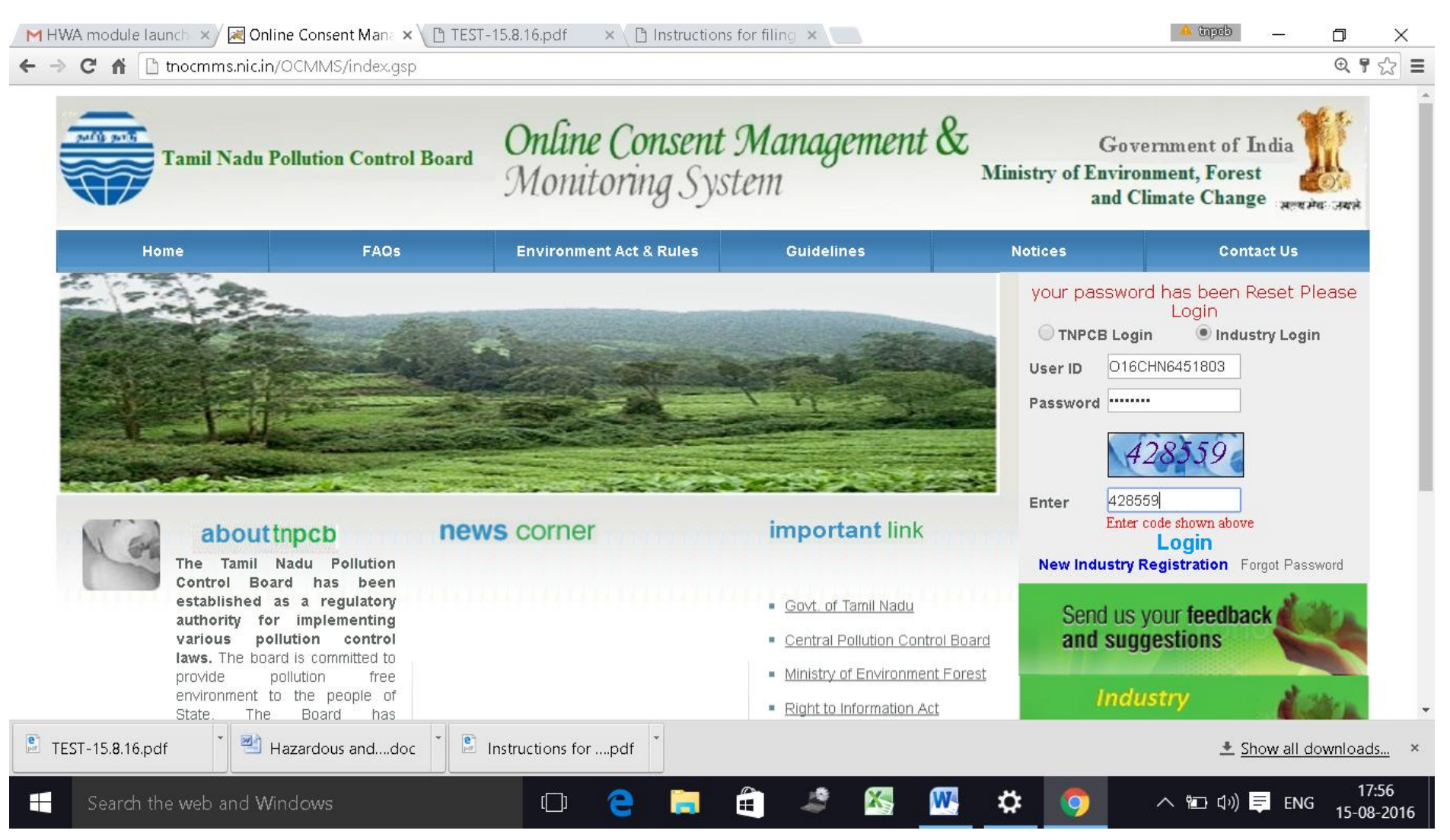

# Click on "Waste Management " button

|                                                                     | Tamil Nadu Pollution Cor                      | ntrol Board Online Co<br>Monitorii                   | <b>nsent Manage</b> i<br>1g System                   | ment & Ministry of             | Government of Indi<br>Environment, Forest<br>and Climate Change |              |
|---------------------------------------------------------------------|-----------------------------------------------|------------------------------------------------------|------------------------------------------------------|--------------------------------|-----------------------------------------------------------------|--------------|
| Home                                                                | Consent Management                            | Laboratory Management                                | Waste Management                                     | CESS Management                | Knowledge Base                                                  | Logout       |
| 🖭 Industi                                                           | ry Profile                                    | . C. Star                                            |                                                      |                                |                                                                 |              |
| 🖭 Apply F                                                           | For Consent                                   | Contraction of the                                   |                                                      |                                |                                                                 |              |
| 🖭 Change                                                            | e Password                                    |                                                      |                                                      |                                |                                                                 |              |
| 🖭 Delete                                                            | Application                                   | Contract Cont                                        | Sand Street of Street of                             |                                | and the set of the                                              |              |
| 🖭 Conser                                                            | nt Fee Calculator                             | elcome TEST-15.8.16                                  |                                                      |                                | Date                                                            | : 15-8-2016  |
| <ul> <li>Online</li> <li>Send us you</li> <li>and sugges</li> </ul> | Payment Verification<br>Ir feedback<br>stions | If you want to edit son<br>In-progress Application C | ne data click on Industry Pr<br>ompleted Application | rofile                         |                                                                 |              |
| click here<br>compla                                                | for any kind<br>ints or query                 | Application No Application                           | Date Application For<br>List Is                      | Industry Name Applica<br>Empty | ation Type Certificate F                                        | or           |
| EST-15.8.16.p                                                       | odf 👘 🕙 Hazardous and.                        | doc 🎽 🖹 Instructions forpdf                          |                                                      |                                | ± Show a                                                        | all download |

#### New screen will appear as below

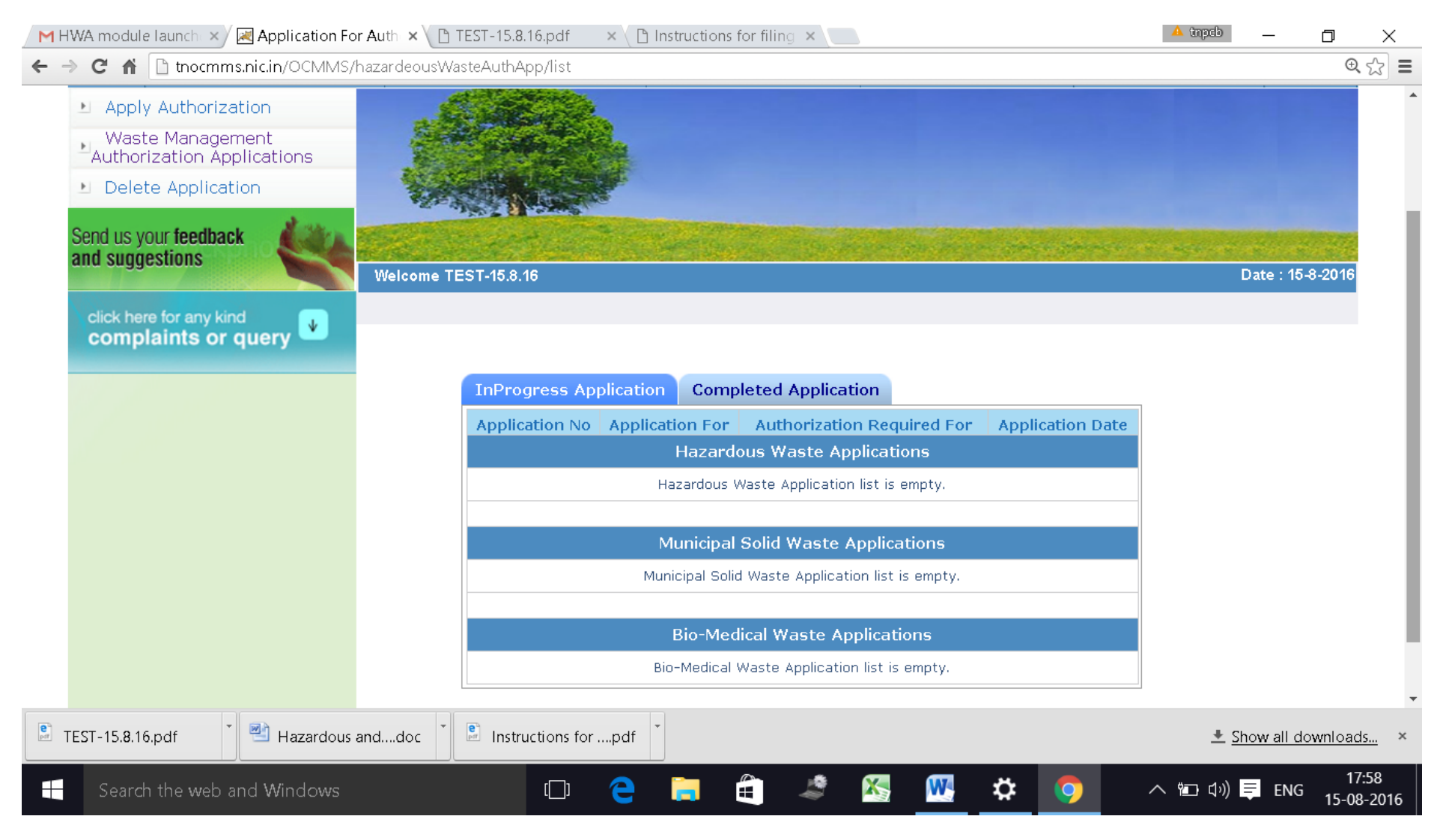

#### Click on "Apply for Authorisation" and select Hazardous waste

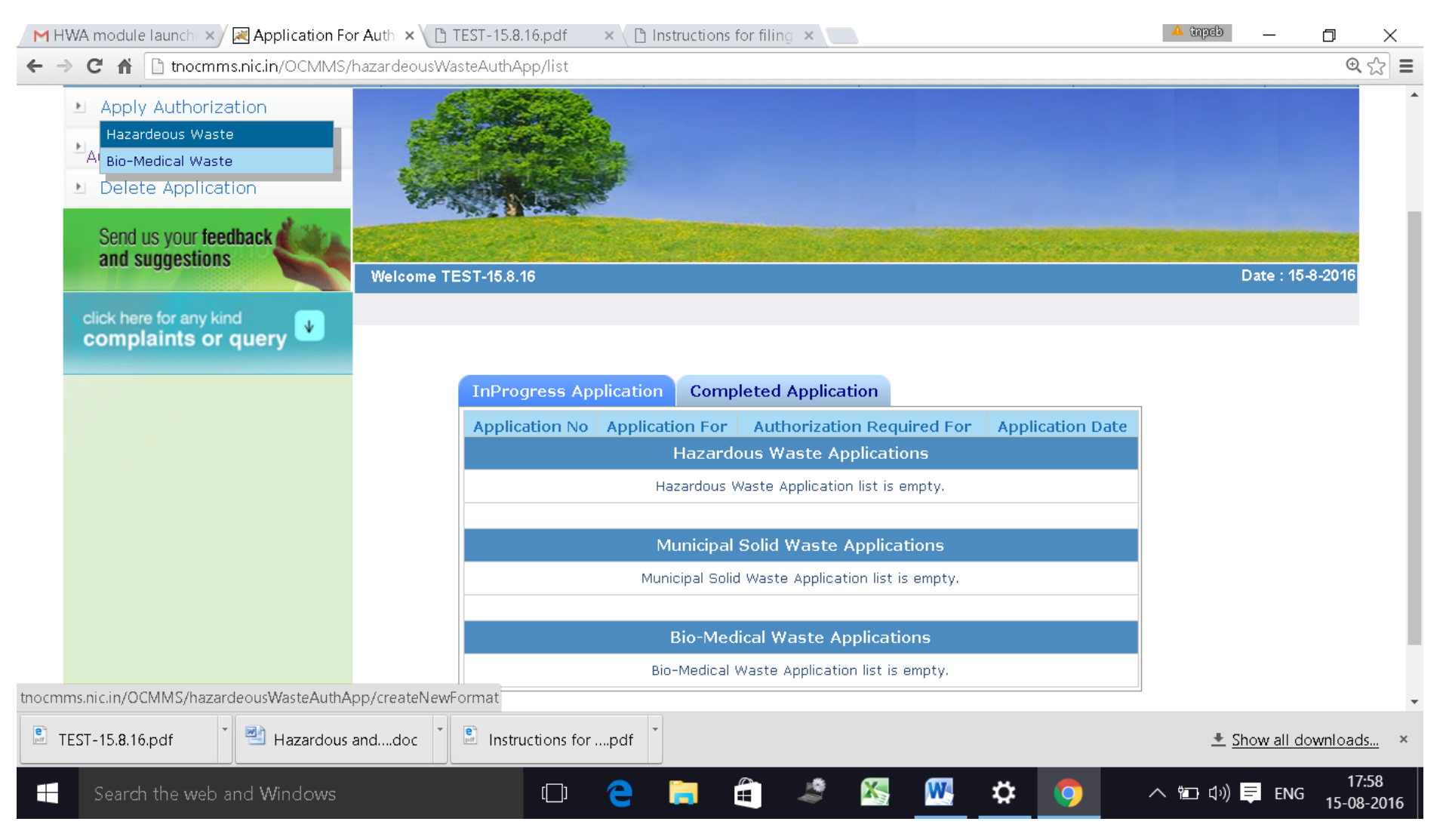

# A new screen will appear as below

| HWA module launch 🗙 🔀 Application F         | or Auth 🗙 🗋 TEST-15. | 8.16.pdf 💫 🗙 🗋 Instr  | ructions for filing                      | ×         |           |                              |                                  | 🔺 tnpeb      | _           | D               | $\times$   |
|---------------------------------------------|----------------------|-----------------------|------------------------------------------|-----------|-----------|------------------------------|----------------------------------|--------------|-------------|-----------------|------------|
| ← → C 🖌 🗋 tnocmms.nic.in/OCMMS              | /hazardeousWasteAuth | App/createNewFormat   |                                          |           |           |                              |                                  |              |             | Q 7             | ☆ =        |
| Authorization Applications                  |                      |                       |                                          |           |           |                              |                                  |              |             |                 | •          |
| Delete Application                          | No.                  |                       |                                          |           |           |                              |                                  |              |             |                 |            |
| Send us your feedback                       | C. Star              |                       | and the second                           | 196 . Ac  |           |                              | e general a                      | -            |             |                 | - 1        |
|                                             | Welcome TEST-15.8    | .16                   |                                          |           |           |                              |                                  |              | Date : 15-8 | -2016           | - 1        |
| click here for any kind complaints or query |                      |                       |                                          |           |           |                              |                                  |              |             |                 |            |
|                                             | General Details      | Hazardous Waste G     | Generation De                            | tails     | HW Genera | tors TSE                     | OF operators                     |              |             |                 | . 1        |
|                                             | Recyclers/Pre-pr     | ocessors/Co-proces    | sors/Users                               | Docum     | ents      |                              |                                  |              |             |                 | - 1        |
|                                             |                      |                       | L. L. L. L. L. L. L. L. L. L. L. L. L. L | Applicant | t Details |                              |                                  |              |             |                 | . 1        |
|                                             | Hazardous waste ha   | andling/generation ?  | ,                                        |           |           | Yes                          |                                  |              |             |                 | - 1        |
|                                             | Occupier Name*:      |                       |                                          |           |           | RAM                          |                                  |              |             |                 |            |
|                                             | Designation*:        |                       |                                          |           |           | The Propriet                 | trix                             |              |             |                 |            |
|                                             | Industry/TSDF-Loc    | ation Postal Address: | :                                        |           |           | 11                           |                                  |              |             |                 |            |
|                                             | Industry Name:       |                       |                                          |           |           | TEST-15.8.:                  | 16                               |              |             |                 |            |
|                                             | Category:            |                       |                                          |           |           | ORANGE                       |                                  |              |             |                 |            |
|                                             | Scale of Industry:   |                       |                                          |           |           | Small                        |                                  |              |             |                 |            |
|                                             | Industry Type:       |                       |                                          |           |           | 2016-Almiral<br>Process) wit | h, Grill Manufact<br>th painting | uring (Dry M | echanical   |                 |            |
|                                             | Alegadu applied for  | Authorication?        |                                          |           |           |                              |                                  |              |             |                 | *          |
| TEST-15.8.16.pdf                            | anddoc 📋 🖹 Inst      | ructions forpdf       |                                          |           |           |                              |                                  | <u>+</u> 2   | how all dov | vnloads.        | ×          |
| Search the web and Windows                  |                      | 0 🧎 🖡                 |                                          | <b>*</b>  | X- W-     | \$                           | <b>(</b>                         | へ 🛍 🕼        | ENG         | 17:5<br>15-08-3 | 59<br>2016 |

# Fillup General Details Tab

| M HWA module launch 🗙 🔀 Application F | or Auth 🗙 🕐 TEST-15.8.16.pdf 👘 🗙 🖓 Instructions for filing 🗙 📃                                             | 🔺 tapeb — 🗇 🗙                                                               |  |  |  |  |  |  |
|---------------------------------------|----------------------------------------------------------------------------------------------------|-----------------------------------------------------------------------------|--|--|--|--|--|--|
| ← → C f L thocmms.nic.in/OCMMS        | /hazardeousWasteAuthApp/createNewFormat                                                                    | @ ☆ =                                                                       |  |  |  |  |  |  |
| complaints of query —                 | General Details Hazardous Waste Generation Details HW Genera                                               | ators TSDF operators                                                        |  |  |  |  |  |  |
|                                       | Recyclers/Pre-processors/Co-processors/Users Documents                                                     |                                                                             |  |  |  |  |  |  |
|                                       | Applicant Details                                                                                          |                                                                             |  |  |  |  |  |  |
|                                       | Hazardous waste handling/generation ?                                                                      | Yes                                                                         |  |  |  |  |  |  |
|                                       | Occupier Name*:                                                                                            | RAM                                                                         |  |  |  |  |  |  |
|                                       | Designation*:                                                                                              | The Proprietrix                                                             |  |  |  |  |  |  |
|                                       | Industry/TSDF-Location Postal Address:                                                                     | 11                                                                          |  |  |  |  |  |  |
|                                       | Industry Name:                                                                                             | TEST-15.8.16                                                                |  |  |  |  |  |  |
|                                       | Category:                                                                                                  | ORANGE                                                                      |  |  |  |  |  |  |
|                                       | Scale of Industry:                                                                                         | Small                                                                       |  |  |  |  |  |  |
|                                       | Industry Type:                                                                                             | 2016-Almirah, Grill Manufacturing (Dry Mechanical<br>Process) with painting |  |  |  |  |  |  |
|                                       | Already applied for Authorisation?<br>If Yes, please enter the details of previously issued authorization: | NO V                                                                        |  |  |  |  |  |  |
|                                       | Authorization now Applied For :                                                                            | 🖲 Fresh 🔘 Renew 🔘 Amendment                                                 |  |  |  |  |  |  |
|                                       |                                                                                                    | i. Generation 📄 ii. Collection 📄                                            |  |  |  |  |  |  |
|                                       |                                                                                                    | iii. Storage 🛛 iv. Transportation 🔲                                         |  |  |  |  |  |  |
|                                       |                                                                                                    | v. Reception 📄 vi. Reuse                                                    |  |  |  |  |  |  |
|                                       | Authorization Required for*:                                                                               | vii. Recycling 🛛 viii. Recovery                                             |  |  |  |  |  |  |
| 🖹 TEST-15.8.16.pdf 🔹 🛃 Hazardou:      | anddoc 👕 🗈 Instructions forpdf 🎽                                                                           | Le processing      Le v Co processing      Le <u>▲ Show all downloads</u> × |  |  |  |  |  |  |
| Search the web and Windows            | • • • • • • • • •                                                                                          | <b> ない</b> (18:02 (小)) (二) ENG 15-08-2016                                   |  |  |  |  |  |  |

| HW                         | A module                                      | launch × 🛛 🗷 Application Fo | r Auth 🗙 🗅 TEST-15.8.16.pdf 💦 🗙 🕒 Instructions for filing 🗙 📃                                                                                                    |                    |   | 🔺 tnpeb 🔛             | D           | ×              |
|----------------------------|-----------------------------------------------|-----------------------------|----------------------------------------------------------------------------------------------------|--------------------|---|-----------------------|-------------|----------------|
| $\leftarrow \ \Rightarrow$ | C 🖬                                           | thocmms.nic.in/OCMMS/       | hazardeousWasteAuthApp/createNewFormat                                                                                                    |                    |   |                       | Ð           | .☆ =           |
|                            |                                               |                             |                                                                                                    | iii. Storage       |   | iv. Transportation    |             | •              |
|                            |                                               |                             |                                                                                                    | v. Reception       |   | vi. Reuse             |             |                |
|                            |                                               |                             | Authorization Required for*:                                                                                                    | vii. Recycling     |   | viii. Recovery        |             |                |
|                            |                                               |                             |                                                                                                    | ix. Pre-processing |   | x. Co-processing      |             |                |
|                            |                                               |                             |                                                                                                    | xi. Utilisation    |   | xii. Treatment        |             |                |
|                            |                                               |                             |                                                                                                    | xiii. Disposal     |   | xiv. Incineration     |             |                |
|                            |                                               |                             | Whether the industry works general/2 shifts/round the clock?                                                                                                    | one shift 🔹        |   |                       |             |                |
|                            | Wheth<br>Provid<br>addre<br>or rele<br>Contre |                             | <ul> <li>Provide copy of the Emergency Response Plan (ERP) which should address procedures for dealing with emergency situations (viz. Spillage or release or fire) as specified in the guidelines of Central Pollution Control Board. Such ERP shall comprise the following, but not limited to:</li> <li>Containing and controlling incidents so as to minimise the effects and to limit danger to the persons, environment and property;</li> <li>Implementing the measures necessary to protect persons and the environment;</li> <li>Description of the actions which should be taken to control the conditions at events and to limit their consequences, including a description of the safety equipment and resources available;</li> <li>Arrangements for training staff in the duties which they are expected to perform;</li> <li>Arrangements for providing assistance with off-site mitigatory action.</li> </ul> | Attached           |   |                       |             |                |
|                            |                                               |                             | Provide undertaking or declaration to comply with all provisions including<br>the scope of submitting bank guarantee in the event of spillage, leakage<br>or fire while handling the hazardous and other waste                                                                                                    | Attached           |   |                       |             | Ŧ              |
| P TES                      | ST-15.8.16                                    | .pdf 🛛 📲 Hazardous          | anddoc 👗 🕒 Instructions forpdf 🎽                                                                                                    |                    |   | ± <u>Show all dov</u> | wnload      | <u>ls</u> ×    |
| 4                          | Search                                        | the web and Windows         | 🗆 🤁 🗧 🛱 🌌 🚾                                                                                                    | * 🧿                | / | へ 🛍 ปか) ᆕ ENG         | 18<br>15-08 | 8:04<br>3-2016 |

# Fillup HW generation Details

| 24/0 parts                                                                | Tamil Nadu Pollution (                                                           | Control Board                                         | Online Con<br>Monitorin                                                    | <b>nsent Managen</b><br>19 System                                                                                                    | nent &<br>Ministry                                            | Govern<br>of Environme<br>and Clima | ment of Ine<br>ent, Forest<br>ate Change | dia <b>Sili</b><br>Ratificationality |
|---------------------------------------------------------------------------|----------------------------------------------------------------------------------|-------------------------------------------------------|----------------------------------------------------------------------------|----------------------------------------------------------------------------------------------------|---------------------------------------------------------------|-------------------------------------|------------------------------------------|--------------------------------------|
| Home                                                                      | Consent Management                                                               | Laborator                                             | ry Management                                                              | Waste Management                                                                                                    | CESS Management                                               | Knowle                              | edge Base                                | Logout                               |
| Apply Au                                                                  | uthorization                                                                     |                                                       |                                                                            |                                                                                                    |                                                               | 1                                   |                                          |                                      |
| Waste M                                                                   | lanagement                                                                       |                                                       |                                                                            |                                                                                                    |                                                               |                                     |                                          |                                      |
|                                                                           | non Applications                                                                 | C. S. C. M                                            | a lad sealer                                                               |                                                                                                    |                                                               |                                     |                                          |                                      |
| Delete A                                                                  | ppreation                                                                        | WER AND                                               | States and                                                                 |                                                                                                    |                                                               |                                     |                                          |                                      |
|                                                                           |                                                                                  |                                                       |                                                                            |                                                                                                    |                                                               |                                     |                                          |                                      |
| end us your t                                                             | feedback                                                                         | Charles a                                             |                                                                            | Carter Concerning Street Service                                                                                                    |                                                               | No. of Street, and                  | and the second                           | and the set                          |
| Send us your f<br>and suggesti                                            | feedback<br>ons                                                                  | Welcome TEST-15                                       | 5.8.16                                                                     |                                                                                                    |                                                               |                                     | Da                                       | te : 15-8-2016                       |
| Gend us your f<br><b>Ind suggesti</b><br>click here fo<br><b>complair</b> | feedback<br>ons<br>r any kind<br>hts or query                                    | Welcome TEST-16                                       | 5.8.16<br>Hazardous Was                                                    | ste Generation Details                                                                                                    | IW Generators TSDF                                            | operators                           | Da                                       | te : 15-8-2016                       |
| Send us your f<br>and suggestin<br>click here fo<br>complair              | feedback<br>ons<br>r any kind<br>hts or query                                    | Welcome TEST-15<br>General Details<br>Recyclers/Pre-p | 5.8.16<br>Hazardous Was<br>processors/Co-pro                               | ste Generation Details H<br>pcessors/Users Docume                                                                                           | IW Generators TSDF<br>ents                                    | operators                           | Da                                       | te : 15-8-2016                       |
| Send us your f<br>and suggesti<br>click here fo<br>complair               | feedback<br>ons<br>r any kind<br>hts or query                                    | Welcome TEST-15<br>General Details<br>Recyclers/Pre-p | 5.8.16<br>Hazardous Was<br>processors/Co-pro<br>Hazardous V                | ste Generation Details H<br>ocessors/Users Docume<br>Waste Generation Details*                                                              | HW Generators TSDF                                            | operators<br>Add                    | Da<br>View                               | te : 15-8-2016<br>Delete             |
| Send us your f<br>and suggesti<br>click here fo<br>complair               | feedback<br>ons<br>r any kind<br>nts or query                                    | Welcome TEST-15<br>General Details<br>Recyclers/Pre-p | 5.8.16<br>Hazardous Was<br>processors/Co-pro<br>Hazardous V                | ate Generation Details F<br>pocessors/Users Docume<br>Waste Generation Details*<br>Fields marked * are in<br>to save the application as     | IW Generators TSDF<br>ents<br>mandatory                       | operators<br>Add                    | Da<br>View                               | te : 15-8-2016<br>Delete             |
| Send us your f<br>and suggesti<br>click here fo<br>complair               | feedback<br>ons<br>r any kind<br>hts or query                                    | Welcome TEST-15<br>General Details<br>Recyclers/Pre-p | 5.8.16<br>Hazardous Was<br>processors/Co-pro<br>Hazardous V<br>Do you want | ste Generation Details H<br>ocessors/Users Docume<br>Waste Generation Details*<br>Fields marked * are f<br>t to save the application as     | IW Generators TSDF<br>ents<br>mandatory<br>O Completed O Inpr | operators<br>Add<br>ogress          | Da                                       | te : 15-8-2016<br>Delete             |
| Send us your f<br>and suggestin<br>click here fo<br>complain              | feedback<br>ons<br>r any kind<br>nts or query                                    | Welcome TEST-15<br>General Details<br>Recyclers/Pre-p | 5.8.16<br>Hazardous Was<br>processors/Co-pro<br>Hazardous V<br>Do you want | te Generation Details H<br>becessors/Users Docume<br>Waste Generation Details*<br>Fields marked * are n<br>t to save the application as     | HW Generators TSDF<br>ents<br>mandatory<br>Completed Inpr     | operators<br>Add<br>ogress          | Da<br>View                               | te : 15-8-2016                       |
| Send us your f<br>and suggestic<br>click here fo<br>complain              | feedback<br>ons<br>rany kind<br>hts or query<br>•<br>, Copyright © 2009 All Righ | Welcome TEST-15<br>General Details<br>Recyclers/Pre-p | 5.8.16<br>Hazardous Was<br>processors/Co-pro<br>Hazardous V<br>Do you want | ste Generation Details<br>ceessors/Users Docume<br>Waste Generation Details*<br>Fields marked * are<br>t to save the application as<br>Save | IW Generators TSDF<br>ents<br>mandatory<br>O Completed O Inpr | operators<br>Add<br>ogress          | Da                                       | te : 15-8-2016<br>Delete             |

|                               |                       | Hazardous V    | Vaste Generation Details                 |               |                   |          |
|-------------------------------|-----------------------|----------------|------------------------------------------|---------------|-------------------|----------|
|                               | ۲                     | 🛛 Schedule I 🔵 | Schedule II 🔍 Schedule III               |               |                   |          |
| Name of Process/Class/Part    | Not Selected          | ¥              | Name of Hazardous Waste<br>(Category No) | Not Selected  |                   | T        |
| Quantity                      | Select unit           | Waste Type     | Select HW Type                           | Waste Storage | Select HW storage | ¥        |
| Waste Disposal                | elect HW Disposal 🔹   | Sour           | ce of generation of waste                |               |                   |          |
| Physical status Select HW Sta | tus V Quantity stored |                | Select unit                              | accumulated   | Sele              | ect unit |

#### Add

| #    | Schedule    | Name of<br>Process/Class/Part | Name of Process<br>Waste(Category No) | Quantity | Waste Type | Waste<br>Storage | Waste<br>Disposal | Source of<br>generation<br>of waste | Physical<br>status | Quantity<br>stored<br>at any<br>time | Quantity<br>accumulated<br>as on 31st<br>March |
|------|-------------|-------------------------------|---------------------------------------|----------|------------|------------------|-------------------|-------------------------------------|--------------------|--------------------------------------|------------------------------------------------|
| No r | ecords Four | nds                           |                                       |          |            |                  |                   |                                     |                    |                                      |                                                |

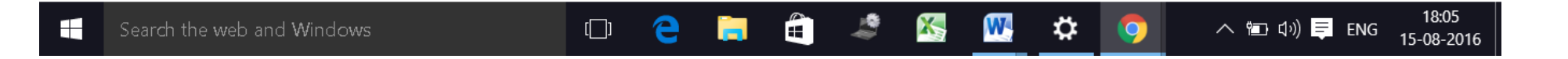

18

### Fillup HW generators Tab.

#### If you are generator select "Yes" and fill up the details

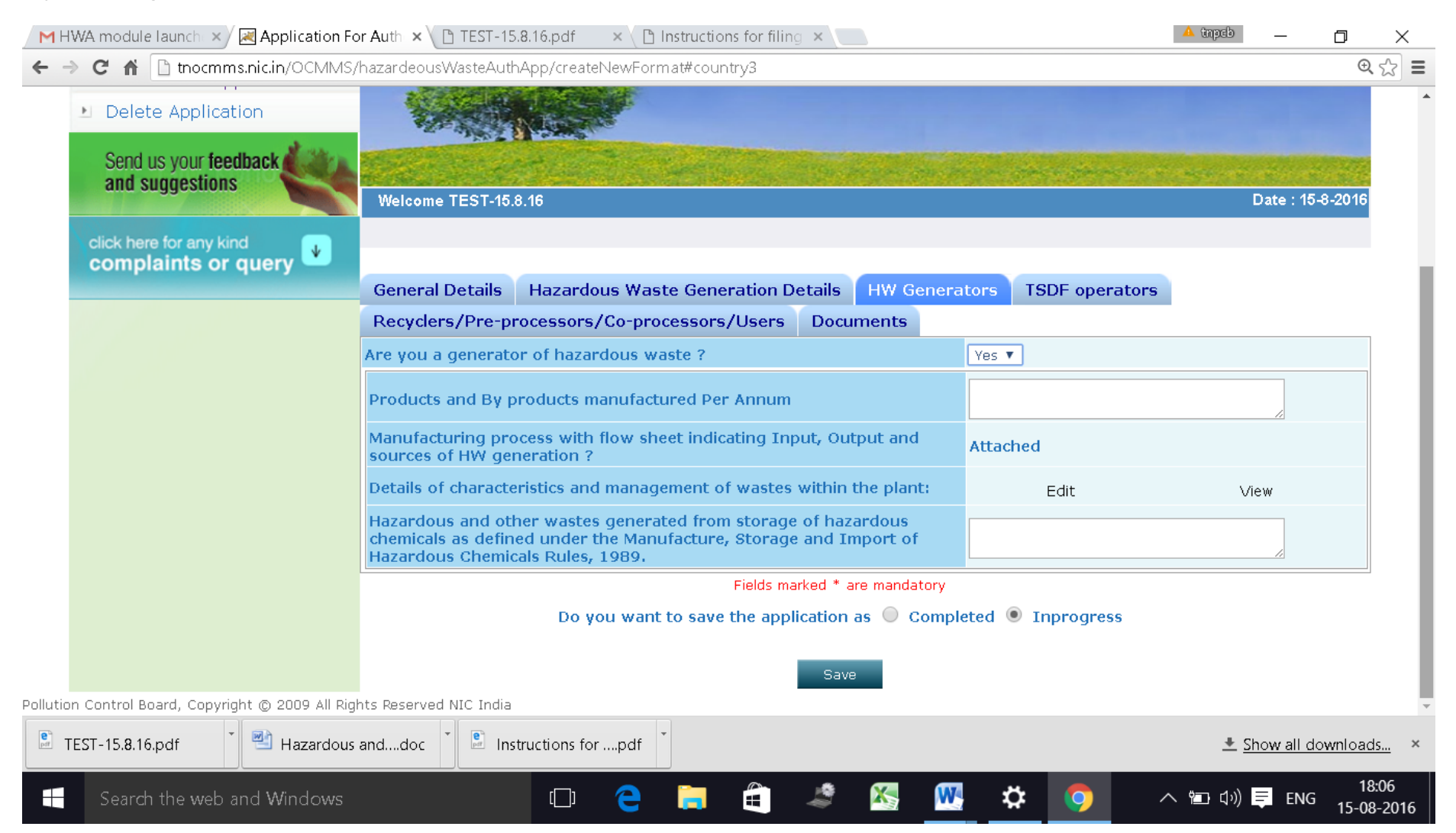

### Fillup the TSDF operator

Incase if you are a TSDF operator, click "YES" and fillup the details needed.

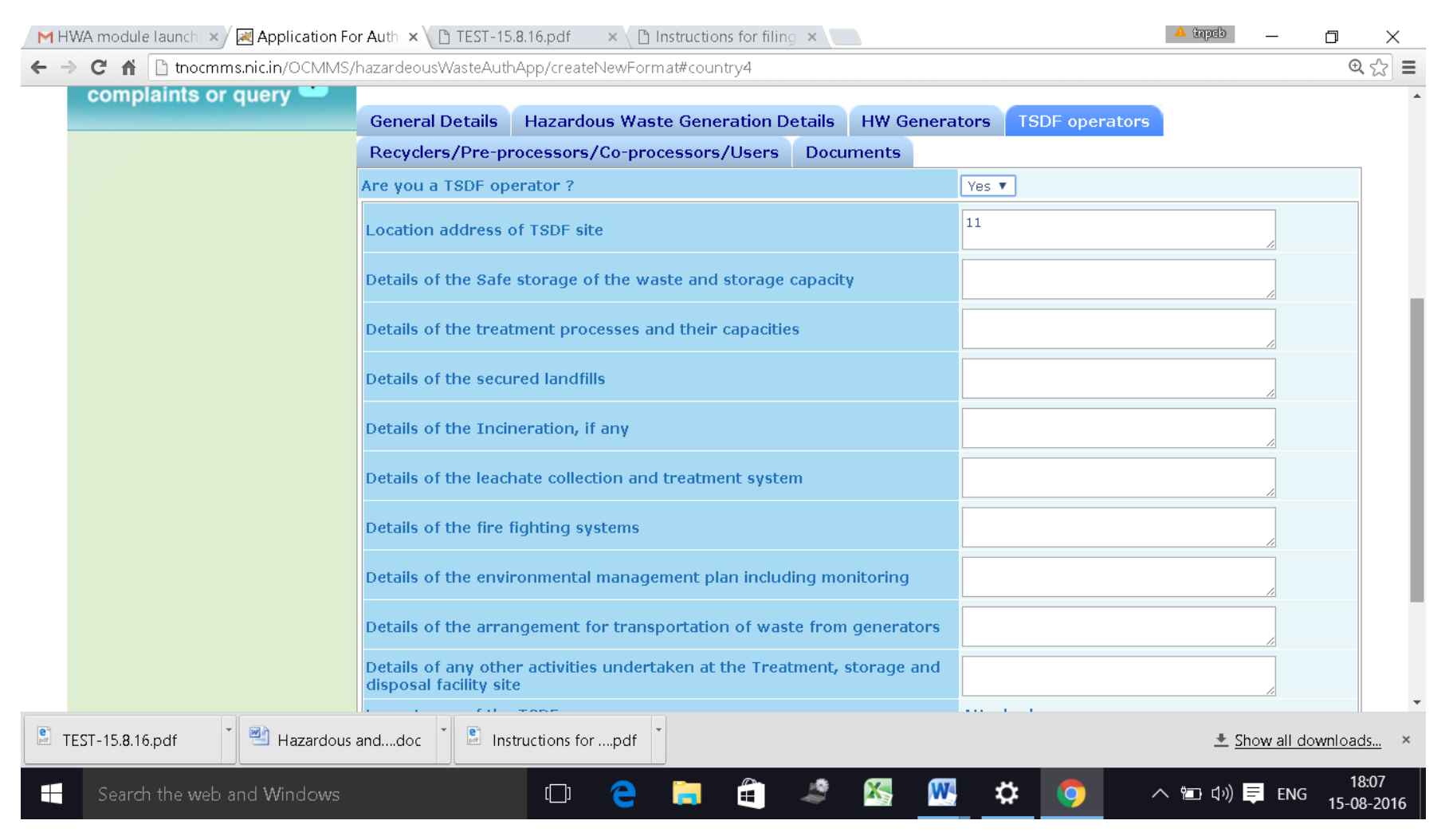

# Fillup the Recyclers/Pre-processors/co-processors/Users

Incase you are a Recycler/Pre-processor/Co-processor/user click "Yes" and fill up the details requested

| H H    | WA module launch 🗙 🔀 Application Fe | or Auth × 🗋 TEST-15.                                       | 8.16.pdf 💦 🗙 🗋 Instru                                                     | ctions for filing 🗙 📃                                            |                            |              |         | 🔺 tnpeb 🔄 | D            | $\times$        |
|--------|-------------------------------------|------------------------------------------------------------|---------------------------------------------------------------------------|------------------------------------------------------------------|----------------------------|--------------|---------|-----------|--------------|-----------------|
| ← ⇒    | C 🖬 🗋 tnocmms.nic.in/OCMMS,         | /hazardeousWasteAuth                                       | App/createNewFormat#c                                                     | ountry5                                                          |                            |              |         |           | Ċ            | २ ☆ ≡           |
|        | complaints or query 🐸               |                                                            |                                                                           |                                                                  |                            |              |         |           |              | *               |
|        |                                     | General Details                                            | Hazardous Waste G                                                         | eneration Details                                                | HW Genera                  | tors TSDF op | erators |           |              |                 |
|        |                                     | Recyclers/Pre-pr                                           | ocessors/Co-process                                                       | ors/Users Docu                                                   | ments                      |              |         |           |              | _               |
|        |                                     | Are you a recyclers<br>hazardous or other                  | or pre-processors or<br>wastes ?                                          | co-processors or us                                              | sers of                    | Yes 🔻        |         |           |              |                 |
|        |                                     | Nature and quantit<br>in Schedule-IV pro<br>or both:       | y of different common<br>cured per annum from                             | ly recyclable hazaro<br>n domestic sources                       | dous wastes<br>or imported | Add          | View    | Dele      | te           |                 |
|        |                                     | Furnish installed ca<br>Industries Centre o                | pacity as per registrat<br>or any other authorise                         | ion issued by the D<br>d Government agen                         | istrict<br>Icy             | Attached     |         |           |              |                 |
|        |                                     | Details of secured                                         | storage of wastes inclu                                                   | uding the storage ca                                             | apacity                    |              |         | 1.        |              |                 |
|        |                                     | Process description details, inputs and products, waste ge | n including process flo<br>outputs (input wastes<br>merated, emissions, w | w sheet indicating e<br>, chemicals, produc<br>aste water, etc.) | equipment<br>ts, by-       | Attached     |         |           |              |                 |
|        |                                     | Details of end user                                        | s of products or by-pr                                                    | oducts                                                           |                            |              |         | li        |              |                 |
|        |                                     | Details of pollution scrubbers, etc. incl                  | control systems such<br>uding mode of dispose                             | as Effluent Treatme<br>al of waste                               | ent Plant,                 |              |         |           |              |                 |
|        |                                     | Details of occupation                                      | onal health and safety                                                    | measures                                                         |                            |              |         | 1.        |              |                 |
|        |                                     | Has the facility bee<br>guidelines? If yes,                | n set up as per Centra<br>provide a report on th                          | l Pollution Control E<br>le compliance with t                    | Board<br>the guidelines    |              |         | li.       |              |                 |
|        |                                     | Arrangements for t                                         | ransportation of wast                                                     | e to the facility                                                |                            |              |         | 1.        |              |                 |
|        |                                     |                                                            |                                                                           | Fields marked * a                                                | re mandatory               |              |         |           |              | •               |
| Pri Ti | EST-15.8.16.pdf 👘 💾 Hazardous       | anddoc 🎽 🖹 Inst                                            | ructions forpdf                                                           |                                                                  |                            |              |         | ± Show a  | ill downloa  | <u>ds</u> ×     |
|        | Search the web and Windows          |                                                            | □ 🤤 📮                                                                     |                                                                  | 🔀 🔣                        | * 🦻          |         | 丶 🖭 🕼 📮 🛛 | 1<br>NG 15-0 | 8:10<br>08-2016 |

# Click on "**Documents**" and click "upload" button

| M HWA module l       | aunch 🗙 📈 Application For        | Auth ×\ 🗋 TEST-15.8.16.pdf       | × $\langle$ 🗅 Instructions for filing × $\langle$ |                        |                                              | 🔺 tapab 📃 🗕                               | D         | $\times$       |
|----------------------|----------------------------------|----------------------------------|---------------------------------------------------|------------------------|----------------------------------------------|-------------------------------------------|-----------|----------------|
| - ⇒ C fi             | 🗅 tnocmms.nic.in/OCMMS/ł         | nazardeousWasteAuthApp/cre       | ateNewFormat#                                     |                        |                                              |                                           | Œ         | \$             |
|                      | Tamil Nadu Pollution             | Control Board Only<br>Mon        | <b>ne Consent Manag</b><br>uitoring System        | ement & Min            | Governm<br>istry of Environmer<br>and Climat | ent of India<br>at, Forest<br>te Change a | No. Sak   |                |
| Home                 | Consent Management               | Laboratory Manage                | ment Waste Management                             | CESS Manager           | nent Knowled                                 | lge Base                                  | Logout    |                |
| 🖭 Apply i            | Authorization                    | C. Star                          | 2                                                 |                        |                                              |                                           |           |                |
| • Waste<br>Authoriz  | Management<br>ation Applications | Contraction of the second        |                                                   |                        |                                              |                                           |           |                |
| 🖭 Delete             | e Application                    |                                  |                                                   |                        |                                              |                                           |           |                |
| click here<br>compla | for any kind<br>hints or query   | Welcome TEST-15.8.16             |                                                   |                        |                                              | Date :                                    | 15-8-2016 |                |
|                      |                                  | General Details Hazar            | dous Waste Generation Details                     | HW Generators          | TSDF operators                               |                                           |           |                |
|                      |                                  | Recyclers/Pre-processo           | rs/Co-processors/Users Docu                       | ments                  |                                              |                                           |           | ĩ              |
|                      |                                  |                                  | Documents                                         | o Details              |                                              |                                           |           |                |
|                      |                                  | Upload Re                        | equired Documents                                 |                        | Upload                                       |                                           |           |                |
|                      |                                  | Delete S                         | aved Documents                                    |                        | Delete                                       |                                           |           | l <sub>e</sub> |
| ocmms.nic.in/OCN     | MMS//createNewFormat             | * Testructions,<br>' if you want | to send the documents By Post/ By                 | Hand and "No" to uploa | ad the required docum                        | ent online.                               |           |                |
| E TEST-15.8.16.p     | odf 👘 🖄 Hazardous a              | anddoc                           | forpdf                                            |                        |                                              | ± <u>Show al</u>                          | Idownload | <u>1s</u>      |
| Search t             | the web and Windows              |                                  | e 🗎 着 🍣                                           | 🖾 🚾 🖄                  | : 📀 🗠                                        | 🍽 다») 📮 E                                 | NG 15-0   | 8:11<br>8-2016 |

#### New screen will appear as below

Upload the documents requested. There are mandatory documents to be uploaded. These documents must be uploaded for successful submission of application.

| 🔀 tnocmms.nic.in/OCMMS/hazardeousWasteAuthApp/popUpIoadDocNewFormat/6451812 - Google Chrome | — | D | × |
|---------------------------------------------------------------------------------------------|---|---|---|
| 🗈 tnocmms.nic.in/OCMMS/hazardeousWasteAuthApp/popUploadDocNewFormat/6451812                 |   |   | Ð |

| S.NO | Document Name                                                                                                    | Document Path              |
|------|----------------------------------------------------------------------------------------------------|----------------------------|
| 1    | Covering Letter*                                                                                                    | Choose File No file chosen |
| 2    | Copy of the latest consent order/renewal issued*                                                                                                    | Choose File No file chosen |
| 3    | Manufacturing process with flow sheet indicating Input, Output and sources of generation of hazardous waste*                                                                                                    | Choose File No file chosen |
| 4    | Copy of Agreement made with the TSDF/Actual users*                                                                                                    | Choose File No file chosen |
| 5    | Emergency Response Plan (ERP) which should address procedures for dealing with emergency situations<br>(viz. Spillage or release or fire) as specified in the guidelines of CPCB*                                   | Choose File No file chosen |
| 6    | Undertaking or declaration to comply with all provisions including the scope of submitting bank guarantee in the event of spillage, leakage or fire while handling the hazardous and other waste*                   | Choose File No file chosen |
| 7    | Annual returns furnished for last three years in case of Renewal of Authorisation.                                                                                                    | Choose File No file chosen |
| 8    | Layout map of the TSDF- For TSDF                                                                                                    | Choose File No file chosen |
| 9    | Copy of prior Environmental Clearance alongwith compliance report- For TSDF                                                                                                    | Choose File No file chosen |
| 10   | Installed capacity as per registration issued by the District Industries Centre or any other authorised<br>Government agency-For Actual Users                                                                       | Choose File No file chosen |
| 11   | Process description including process flow sheet indicating equipment details, inputs and outputs (input wastes, chemicals, products, by-products, waste generated, emissions, waste water, etc.)- For Actual Users | Choose File No file chosen |
| 12   | Compliance report on the CPCB guidelines for setting up the Actual user facility- For Actual Users                                                                                                    | Choose File No file chosen |
|      | Save                                                                                                    |                            |
|      | Uploaded Documents Details                                                                                                    |                            |

| Search the web and Windows | Ū | e | <b>i</b> | 1.<br>1.<br>1.<br>1.<br>1.<br>1.<br>1.<br>1.<br>1.<br>1.<br>1.<br>1.<br>1.<br>1 | X | W | ₽ | 0 | 🔨 🛍 ርካ) 📮 ENG | 18:11<br>15-08-2016 |
|----------------------------|---|---|----------|---------------------------------------------------------------------------------|---|---|---|---|---------------|---------------------|
|                            |   |   |          |                                                                                 |   |   |   |   | -             |                     |

Click on "**Save**" button.

A new screen will appear as below.

Any additional documents to be uploaded, can be uploaded by naming the file and attaching the appropriate file and then click save to add another document.

After completing the uploading process, click "Exit" button.

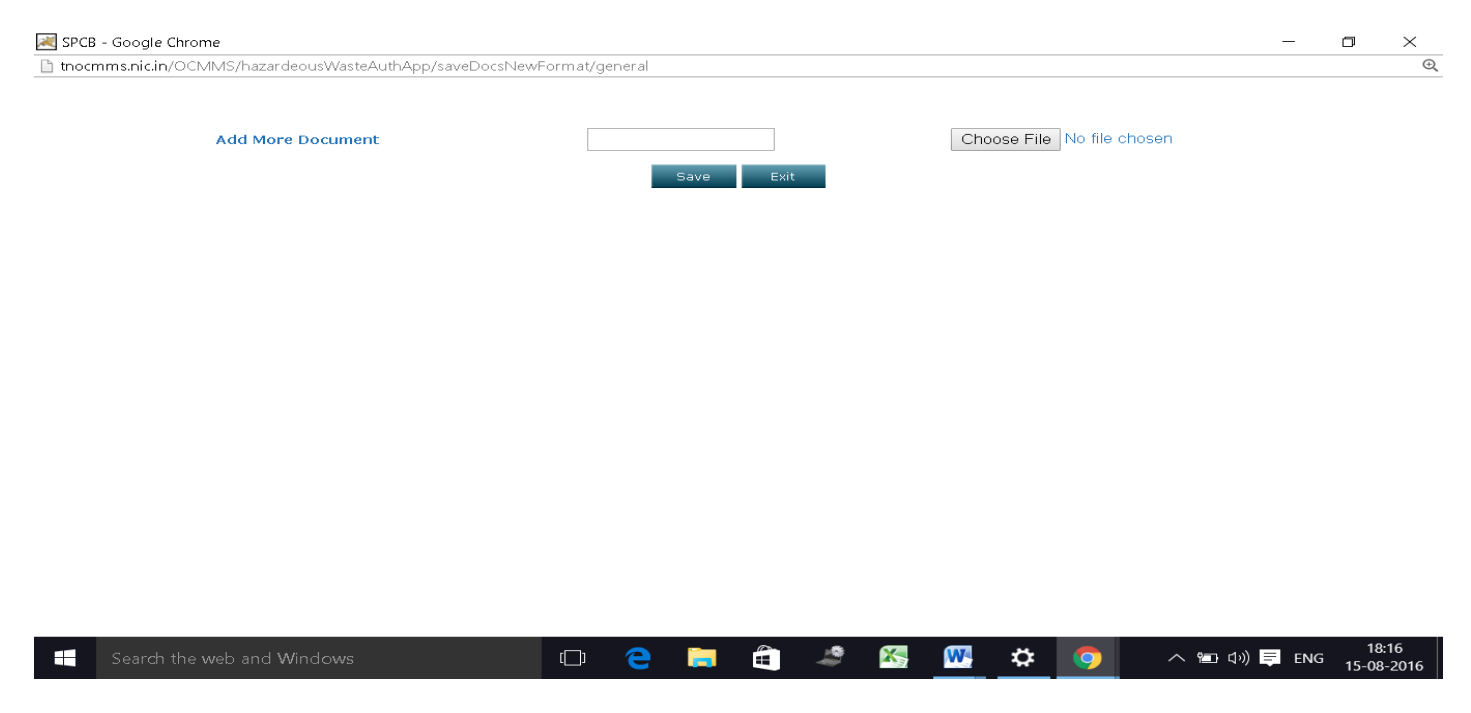

Now select "Complete" button and save.

The application will be submitted successfully.

| <u>INDUSTRY LOGIN –</u> | HW MODULE - | - VIEW AUTHORISATION OPTION |
|-------------------------|-------------|-----------------------------|
|                         |             |                             |

-

\_

| Tamil Nadu Pollu                                                      | ntion Control Board Online Consent<br>Monitoring Sys                                                                                                    | Management & Government of India<br>tell and Climate Change                                                                                                    |                                                                                                    |
|-----------------------------------------------------------------------|----------------------------------------------------------------------------------------------------|----------------------------------------------------------------------------------------------------|----------------------------------------------------------------------------------------------------|
| Home Consent Manager                                                  | ment Laboratory Management Waste                                                                                                    | Management CESS Management Knowledge Base Logout                                                                                                    |                                                                                                    |
|                                                                       | at the second                                                                                                    |                                                                                                    |                                                                                                    |
| Apply Authorization<br>Waste Management<br>Authorization Applications |                                                                                                    |                                                                                                    | AUTHORISATION No. 16HFD5393824 dated 02/07/2016<br>Proceeding No. F.0696AMB/HWA/OS/DEE/TNPCB/AMB/2016 dated 02/07/2016                                                                                                    |
| Delete Application<br>Send us your feedback                           |                                                                                                    |                                                                                                    | Sub: Tamil Nadu Pollution Control Board – Hazardous Waste Authorization-Fresh- M/s, ELECTROCHEM<br>TECHNOLOGIES INDIA PVT.LTD, S.F.No. 28(P)281(P), PhO. 4001A, ATHIPATTU Village,<br>AMBATTUR Taluk, Tirvalul District - Authorization of Hazardous Waste under Rule 5<br>(4) of the Hazardous Wastes (Management, Handling and Transboundary Movement) Rules, 2008<br>enacted under Environment (Protection) Act, 1986 – Issued: Reg.                                                                                                    |
|                                                                       | Welcome ELECTROCHEM TECHNOLOGIES IND                                                                                                    | IA PVT.LTD Date : 29-8-2016                                                                                                    | Ref: 1. Application for Authorization dated 15.06.2016<br>2. HWA IR No. 0696AMB/HWA/OS/DEE/AMB/2016 dated 02.07.2016                                                                                                    |
| lick here for any kind complaints or query                            | View Authorization certificate                                                                                                    | Download Form                                                                                                    | In accordance with Hazardous Wastes (Management, Handling and Transboundary Movement) Rules,<br>2008, Authorization is issued to<br>The Director<br>ELECTROCHEM TECHNOLOGIES INDIA PVT.LTD<br>S.E.N.2009.02010, Res.No4001A                                                                                                    |
|                                                                       | General Details Hazardous Waste Gene                                                                                                    | eration Details Hazardous Waste Management Details                                                                                                    | S.F No.28(P),28(1P), Plot No. 4D/TA<br>ATHIPATTU Village                                                                                                    |
|                                                                       | Documents                                                                                                    |                                                                                                    | AMBATTUR Taluk                                                                                                    |
|                                                                       | Applicant Name :                                                                                                    | S SEDHURAMAN                                                                                                    | Tiruvallur District<br>Ho/She/They shall handle the Hazardous wastes as specified below.                                                                                                    |
|                                                                       | 1 1 1 1 1 1 1 1 1 1 1 1 1 1 1 1 1 1 1                                                                                                    | The Director                                                                                                    | Techno Tricy shain handle ine Hazandods wases as specified below.                                                                                                    |
|                                                                       | Designation :                                                                                                    | The Director                                                                                                    |                                                                                                    |
|                                                                       | Designation :<br>Industry Name :                                                                                                    | ELECTROCHEM TECHNOLOGIES INDIA PVT.LTD                                                                                                    | Details of unit process Details of waste stream as Q u ant ity Activity for which generating Hazardous Wastes as indicated in Column 3 of generated/handil Authorization is issued                                                                                                    |
|                                                                       | Designation :<br>Industry Name :<br>Indsutry Address :                                                                                                    | ELECTROCHEM TECHNOLOGIES INDIA PVT.LTD<br>ELECTROCHEM TECHNOLOGIES INDIA PVT.LTD<br>NO.AD/1-A, 8TH STREET, 3RD MAIN ROAD, AMBATTUR INDUSTRIAL<br>ESTATE, CHENNAI                                                                                                    | Details of unit process Details of waste stream asQu antityActivity for which<br>generating Hazardous Waste as indicated in Column 3 of generatical and Authorization is issued<br>indicated in Column 2 of Schedule-1 / Identity of waste as de in Tonnes<br>Schedule-1 of the amended per Schedule-2<br>rules Class of waste as per                                                                                                    |
|                                                                       | Designation :<br>Industry Name :<br>Indsutry Address :<br>Category :                                                                                                    | ELECTROCHEM TECHNOLOGIES INDIA PVT.LTD<br>ELECTROCHEM TECHNOLOGIES INDIA PVT.LTD<br>NO.4D/1-A, 8TH STREET, 3RD MAIN ROAD, AMBATTUR INDUSTRIAL<br>ESTATE, CHENNAL<br>ORANGE                                                                                                    | Details of unit process Details of waste stream asQ u a n t i t Activity for which<br>generating Hazadous Waste as indicated in Column 3 of generatical and Authorization is issued<br>indicated in Column 2 of Schedule-1/Identity of waste as ed in Tonnes<br>Schedule-1 of the amended per Schedule-2 per year<br>rules Class of waste as per<br>Schedule-1/24 Purification and 34.3 Chemical sludge from waste 0.12                                                                                                    |
|                                                                       | Designation :<br>Industry Name :<br>Indsutry Address :<br>Category :<br>Scale of Industry:                                                                                                    | ELECTROCHEM TECHNOLOGIES INDIA PVT.LTD<br>ELECTROCHEM TECHNOLOGIES INDIA PVT.LTD<br>NO.4D/1-A, 8TH STREET, 3RD MAIN ROAD, AMBATTUR INDUSTRIAL<br>ESTATE, CHENNAI<br>ORANGE<br>Small                                                                                                    | Details of unit process Details of waste stream asQ u a n tity Activity for which<br>generating Hazardous Waste as indicated in Column 3 of generatical/handi Authorization is issued<br>indicated in Column 2 of Schedule-1/Identity of waste asied in Tonnes<br>Schedule-1 of the amended per Schedule-2 per year<br>rules Class of waste as per<br>Schedule-1/24 Purification and<br>treatment of exhaust air, water and water treatment<br>waste water from the process in                                                                                                    |
|                                                                       | Designation :<br>Industry Name :<br>Indsutry Address :<br>Category :<br>Scale of Industry:<br>Industry Type:                                                                                                    | ELECTROCHEM TECHNOLOGIES INDIA PVT.LTD<br>ELECTROCHEM TECHNOLOGIES INDIA PVT.LTD<br>NO.4D/1-A, 8TH STREET, 3RD MAIN ROAD, AMBATTUR INDUSTRIAL<br>ESTATE, CHENNAI<br>ORANGE<br>Small<br>2079-Chemical Mixing / Storage units                                                                                                    | Details of unit process       Details of waste stream asQ u a n t i t VActivity for which generating Hazadous Wastes as indicated in Column 3 of generatical chandi Authorization is issued indicated in Column 2 of Schedule-1 / Identity of waste asied in Tonnes         Schedule-1 of the amended per Schedule-2       rules Class of waste as per Schedule-1         Schedule 1/4 Purification and treatment of columat air, water and this schedule and CETPs       43. Chemical study from waste user         Output       5. Schedule 1/4 Purification and the treatment from the process in this schedule and CETPs       0.12                                                                                                    |
|                                                                       | Designation :<br>Industry Name :<br>Indsutry Address :<br>Category :<br>Scale of Industry:<br>Industry Type:<br>Hazardous waste generation?                                                                                                    | ELECTROCHEM TECHNOLOGIES INDIA PVT.LTD<br>ELECTROCHEM TECHNOLOGIES INDIA PVT.LTD<br>NO.4D/1-A, 8TH STREET, 3RD MAIN ROAD, AMBATTUR INDUSTRIAL<br>ESTATE, CHENNAI<br>ORANGE<br>Small<br>2079-Chemical Mixing / Storage units<br>Yes                                                                                                    | Details of unit process       Details of waste stream asQ u a n t i t y Activity for which generating Hazadous Waste as indicated in Column 3 of generatic/Mandl Authorization is issued indicated in Column 2 of Schedule-1 / Identity of waste as ed in Tonnes         Schedule-1 of the amended per Schedule-2       per year         Schedule 1/34 Parification and treatment of exhaust air, water and the schedule and CETPs       94.3. Chemical sludge from waste 0.12         Collection,Storage,Transport physics       Disposal         The Authorization is issued subject to the terms and conditions specified in Form-2 and special conditions                                                                                                    |
|                                                                       | Designation :<br>Industry Name :<br>Indsutry Address :<br>Category :<br>Scale of Industry:<br>Industry Type:<br>Hazardous waste generation?<br>Already applied for Authorisation?<br>If Yes, please enter the details of previously<br>Issued authorization:                                                                  | THE DIRECTOR ELECTROCHEM TECHNOLOGIES INDIA PVT.LTD NO.4D/1-A, 8TH STREET, 3RD MAIN ROAD, AMBATTUR INDUSTRIAL ESTATE, CHENNAI ORANGE Small 2079-Chemical Mixing / Storage units Yes NO                                                                                                    | Details of unit process       Details of waste stream asQ u a n t i t Activity for which generating Hazadous Wastes as indicated in Column 3 of generative dhandi Authorization is issued indicated in Column 2 of Schedule-1 dimention of the amended per Schedule-2 per year         Schedule-1 Of the amended per Schedule-2       per year         Schedule 1/34 perification and treatment of extension       34.3. Chemical sludge from waste value from waste value from the schedule and CETPs         The Authorization is issued subject to the terms and conditions specified in Form-2 and special conditions annexed.       District Environmental Engineer                                                                                                    |
|                                                                       | Designation :<br>Industry Name :<br>Indsutry Address :<br>Category :<br>Scale of Industry:<br>Industry Type:<br>Hazardous waste generation?<br>Afready applied for Authorisation?<br>If Yes, please enter the details of previously<br>issued authorization:<br>Authorization now Applied For :                               | THE DIRECOP ELECTROCHEM TECHNOLOGIES INDIA PVT.LTD NO.4D/1-A, 8TH STREET, 3RD MAIN ROAD, AMBATTUR INDUSTRIAL ESTATE, CHENNAL ORANGE Small 2079-Chemical Mixing / Storage units Yes NO  Fresh Renew                                                                                                    | Details of unit process       Details of waste stream asQ u a n t i t Activity for which generating Hazadous Wastes as indicated in Column 3 of generative Mandi Authorization is issued indicated in Column 2 of Schedule-1 dentity of waste aside in Tonness         Schedule-1 of the amended per Schedule-2       per year         Schedule 1/34 Purification and treatment of example.       9.12         Vaster from the process in this schedule and CETPs       0.12         The Authorization is issued subject to the terms and conditions specified in Form-2 and special conditions annexed.       District Environmental Engineer Tamil Nadu Pollution Control Board AMBATTUR                                                                                                    |
|                                                                       | Designation :<br>Industry Name :<br>Indsutry Address :<br>Category :<br>Scale of Industry:<br>Industry Type:<br>Hazardous waste generation?<br>Afready applied for Authorisation?<br>If Yes, please enter the details of previously<br>issued authorization:<br>Authorization now Applied For :                               | THE DIRECOP  ELECTROCHEM TECHNOLOGIES INDIA PVT.LTD  NO.4D/1-A, 8TH STREET, 3RD MAIN ROAD, AMBATTUR INDUSTRIAL ESTATE, CHENNAL  ORANGE Small 2079-Chemical Mixing / Storage units Yes NO   Fresh Renew                                                                                                    | Details of unit process       Details of waste stream as Q u a n t i t y Activity for which generating Hazdous Wastes as indicated in Column 3 of generating Authorization is issued indicated in Column 3 of generating Authorization is issued indicated in Column 3 of generating Authorization is issued indicated in Column 3 of generating Authorization is issued indicated in Column 3 of generating Authorization is issued indicated in Column 3 of generating Authorization is issued indicated in Column 3 of generating Authorization is issued indicated in Column 3 of generating Authorization is issued in Column 3 of generating Authorization is issued in Column 3 of generating Authorization is issued in Column 3 of generating Authorization is issued and the treatment of column 3 of generating Authorization is issued subject to the terms and conditions specified in Form-2 and special conditions annexed.         District Environmental Engineer Tamil Nadu Pollution Control Board AMBATTUR                                                                                                    |
| rtificate for Waterpdf                                                | Designation :<br>Industry Name :<br>Industry Address :<br>Category :<br>Scale of Industry:<br>Industry Type:<br>Hazardous waste generation?<br>Already applied for Authorisation?<br>If Yes, please enter the details of previously<br>issued authorization:<br>Authorization now Applied For :<br>Centificate for Air (Øjodf | The DIPECOF ELECTROCHEM TECHNOLOGIES INDIA PVT.LTD NO.4D/1-A, 8TH STREET, 3RD MAIN ROAD, AMBATTUR INDUSTRIAL ESTATE, CHENNAI ORANGE Small 2079-Chemical Mixing / Storage units Yes NO  Fresh Renew Collection Concerned Technology Concerned Technology Concerne Technology Concerned Tec | The Authorization is issued subject to the terms and conditions specified in Form-2 and special conditions annexed.       Details of waits expected for Xir(9),pdf       Xir(2),pdf       Xir(2),p |